If this is your first experience with an event that is hosted in a Collaborate Room or you have changed or updated your computer, the following guide should help check the status of your system.

If you are not able to get your system working please call Bb Technical Support at (877) 382-2293

or click the button below,

# You will also find additional information on the portal to help make your experiences enjoyable.

Step One -Do I have everythingI need?

Please - <u>Click Here</u> - to check you have the correct system requirements.

### If you see a green check:

If you do, congratulations you may move to the next part of the set up.

# If you see the red cross:

You need to follow the instructions to download Sun Microsystem's Java Web Start or Open JNLP for Mac. If you are unable to do this please contact your local technical support people or Collaborate Support

## When Joining An Event - Be Patient

#### The Login Page

Enter your name and then click the Log In button **only one time** Collaborate will be running in the background downloading temporary files for the session. It may take a minute to enter the room.

When joining a Blackboard Collaborate 12 session for the first time you may see a security dialog box asking to confirm the application's digital signature. Click "Run" to continue.

#### During An Event - Use the Wizard!

When you enter a Collaborate Room, you can check your equipment by running the Wizard. Just click on the icon and follow the instructions.

Setting Your Profile - My